# E/F Kronløbshuset

COMMON ROOM BOOKING

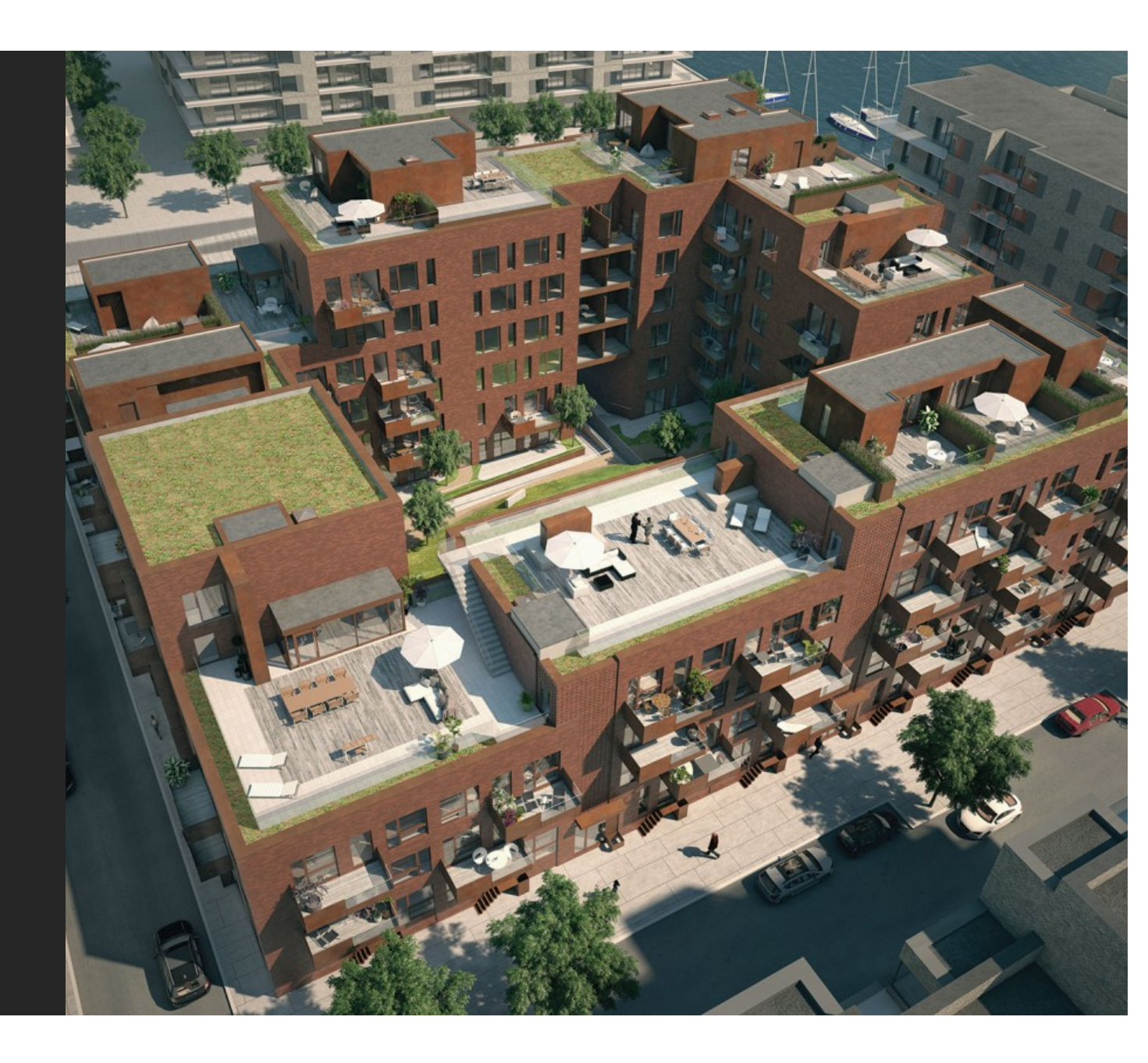

## Welcome to common room booking via ProBo

This guide shows you how to book our common room quickly via our communications platform ProBo.

The board will receive an e-mail upon your completion of the booking, and will make sure that receive the key in your mailbox, no later than the day before you need the room.

When you are done using the room, our administrator will receive an auto-generated e-mail from ProBo, and the *owner of the appartment* will subsequently be invoiced via the monthly joint expense charge.

If you don't need the room, but forget to cancel the booking, you will be charged anyway.

Have fun and best regards The board E/F Kronløbshuset

#### Important!

1. If you do not have a ProBo account, you can create one yourself by selecting "opret dig med fælleskoden" (create an account using the public code) and follow the instructions

The public code is: hundkaffepandatorsk

If you are renting your appartment, you must ask your landlord to create an account for you.

| ••• <>       |                                                                                   | A kronlobshuset.probo.dk                                                                                                    | Ċ                        | Ĺ                                      | t o   |
|--------------|-----------------------------------------------------------------------------------|----------------------------------------------------------------------------------------------------|--------------------------|----------------------------------------|-------|
| Liste af Bru | gere   ProBo                                                                      | ProBo: Log på din ejendoms ProBo her                                                                                                    | ProBo: Lo                | og på din ejendoms ProBo               | her + |
|              | Ejendor                                                                           | PROB<br>nmens kommunikatic<br>sted                                                                                                    | )<br>on samlet           | på ét                                  |       |
|              | н                                                                                 | <b>Log ind</b><br>vis du ikke allerede er oprettet, så o <mark>j<br/>fælleskoden.</mark><br>Er du oprettet, så log på med din<br>personlige adgangskode. | pret dig med<br>email og |                                        |       |
|              | Er                                                                                | nail-adresse:                                                                                                    | <b>?~</b>                |                                        |       |
|              |                                                                                   | dgangskode:                                                                                                    |                          |                                        |       |
|              |                                                                                   | Log ind                                                                                                    |                          |                                        |       |
|              |                                                                                   | <u>Glemt adgangskode?</u>                                                                                                    |                          |                                        |       |
|              | <mark>Brug for hjælp?</mark><br>Kontakt ProBo supp<br>telefon: <b>71 99 26 55</b> | oort på support@prosedo.dk eller på                                                                                                    | er udviklet i sar<br>dir | PR0B0<br>marbejde med<br>administrator |       |

#### Step 1, Logon to Probo

- 1. Open your Internet browser
- 2. Connect to <a href="https://kronlobshuset.probo.dk">https://kronlobshuset.probo.dk</a>
- 3. Select the "Gå til ProBo" link in the upper left corner
- 4. Logon using your e-mail address and password
- 5. Press the "Log ind" button

| 🗎 kronlobshuset.probo.dk 💍                                                                                                    | A D H |
|----------------------------------------------------------------------------------------------------|-------|
| SPROBO                                                                                                    |       |
| Ejendommens kommunikation samlet på ét<br>sted                                                                                                    |       |
|                                                                                                    |       |
| Log ind                                                                                                    |       |
| Hvis du ikke allerede er oprettet, så <mark>opret dig med</mark><br><mark>fælleskoden.</mark><br>Er du oprettet, så log på med din email og<br>personlige adgangskode.          |       |
| Email-adresse:<br>mail@eksempel.dk                                                                                                    |       |
| Adgangskode: 4                                                                                                    |       |
| Log ind 5                                                                                                    |       |
| <u>Clemt adgangskode?</u>                                                                                                    |       |
| Brug for hjælp?<br>Kontakt ProBo support på support@prosedo.dk eller på er udviklet i samarbejde med<br>telefon: 71 99 26 55 din administrator<br>Du kan læse mere om ProBo her | l     |

 $\bullet \bullet \bullet < >$ 

#### Step 2, Navigate to room booking

1. Select the "Bookinger" menu item

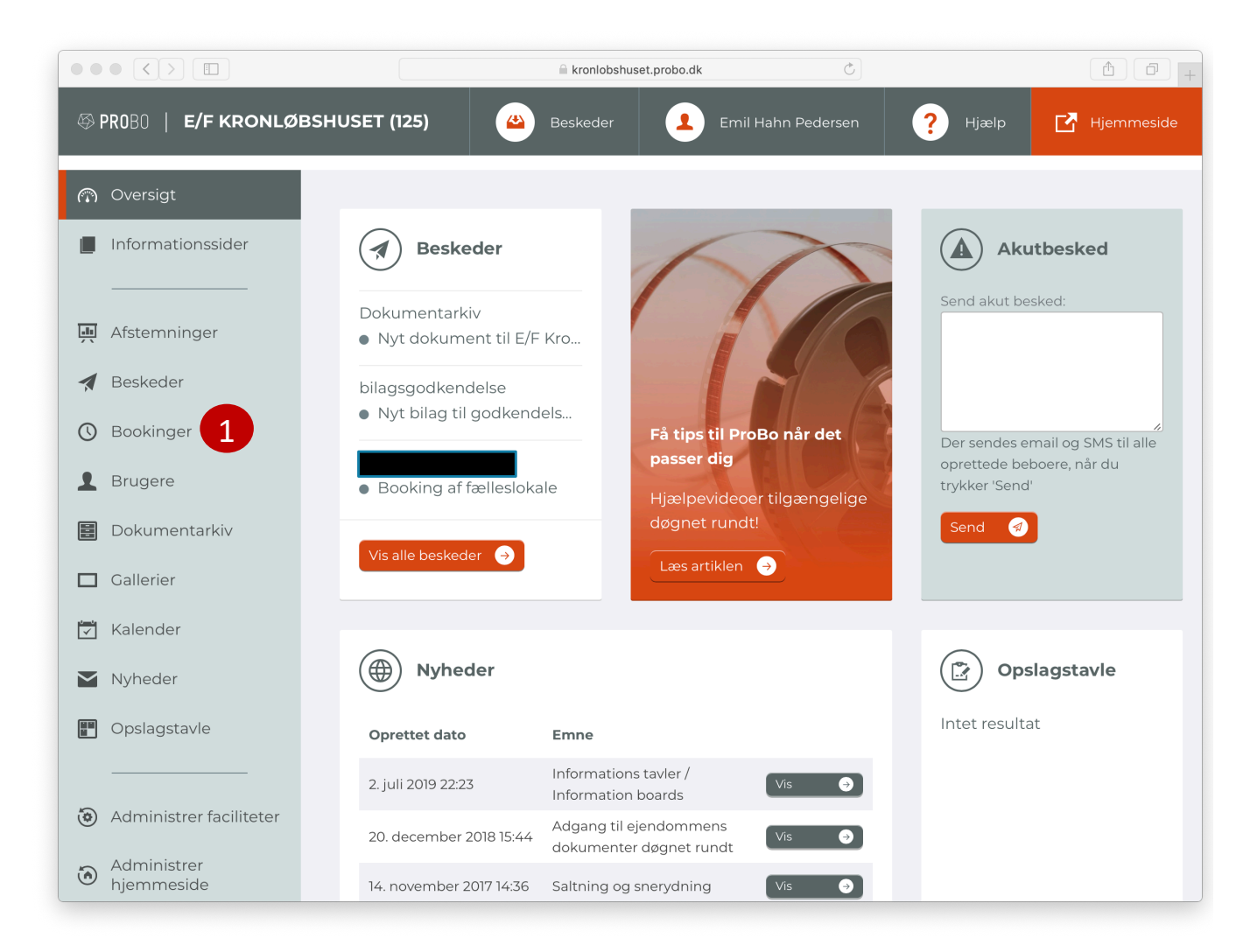

### Step 3, Choose date for booking

- Select the "Fælleslokale, Fortkaj 22" button
- 2. Select the date listbox
- 3. Choose a date from the calendar

|            |                                                      |                             | A kronlobshuset.probo.dk   | Ċ                                    |                      | (1) (1) (1) (1) (1) (1) (1) (1) (1) (1) |
|------------|------------------------------------------------------|-----------------------------|----------------------------|--------------------------------------|----------------------|-----------------------------------------|
| \$         | PROBO   E/F KRONLØ                                   | BSHUSET (125)               | Beskeder Emil Hah          | nn Pedersen                          | Hjælp                | 🛃 Hjemmeside                            |
|            | Oversigt<br>Informationssider                        | Hjem > Bookinger            |                            |                                      |                      |                                         |
| ×          | Beskeder                                             | Fælleslokale, Fortkaj       | 22                         | ſ                                    |                      | Læs beskrivelse 义                       |
| ()<br>1    | Bookinger<br>Brugere                                 | Alle Bookinger              | 2                          | An Tir Ons To                        | ors Fre Lø           | . ><br>br Søn                           |
|            | Dokumentarkiv<br>Gallerier                           | Fælleslokale, Fortkaj<br>22 | 10:00 - 09/11-2019 - 10:00 | 28 29 30 3<br>4 5 6                  | 31 1 2<br>7 8 9      | 2 3 Book                                |
|            | Kalender<br>Nyheder                                  |                             | 3                          | 11 12 13<br>18 19 20 1<br>25 26 27 2 | 21 22 23<br>28 29 30 | 5 17<br>3 24<br>0 1                     |
|            | Opslagstavle                                         |                             |                            | 2 3 4                                | 5 6 7                | 7 8                                     |
| \$<br>(\$) | Administrer faciliteter<br>Administrer<br>hjemmeside |                             |                            |                                      |                      |                                         |

#### Trin 5, Confirm the booking

- If the room is available, it will be marked with a green field labelled "Ledig"
- If the room is not available, the field will be marked with the colour red and cannot be booked
- Select the button marked with "Book"

|                                                                       |                                               | Aronlobshuset.probo.dk | Ċ                    |             | 1                 |
|-----------------------------------------------------------------------|-----------------------------------------------|------------------------|----------------------|-------------|-------------------|
| 🕾 PROBO   E/F KRONLØI                                                 | BSHUSET (125)                                 | Beskeder               | Emil Hahn Pedersen   | ? Hjælp     | 🛃 Hjemmeside      |
| Oversigt     Informationssider                                        | Hjem > Bookinger                              |                        |                      |             |                   |
| Afstemninger                                                          | Fælleslokale, Fortkaj i                       | 22                     |                      |             | Læs beskrivelse 🔉 |
| O Bookinger                                                           | Mine bookinger                                |                        | 09-11-2              | 2019 ~      |                   |
| <ul> <li>Brugere</li> <li>Dokumentarkiv</li> <li>Gallerier</li> </ul> | Alle Bookinger<br>Fælleslokale, Fortkaj<br>22 | 10:00 - 09/11-2019     | - 10:00 - 10/11-2019 | Status Bool | Ret af            |
| 🔀 Kalender                                                            |                                               |                        |                      |             |                   |
| Opslagstavle                                                          |                                               |                        |                      |             |                   |
| Administrer faciliteter                                               |                                               |                        |                      |             |                   |
| Administrer<br>hjemmeside                                             |                                               |                        |                      |             |                   |

#### Step 5, The booking will be confirmed

- You will receive an auto-generated email as booking confirmation
- The key will be placed in your mailbox, not later than the day before the booking
- You can always reach the board regarding your reservation via our email address:

kronloebshuset@gmail.com

• You can at any point in time cancel the booking until they day before the event by selecting the "Aflys" button

|        |                                        |                             | kronlobshuset.probo.dk   |                        | Ç              |                       | - A               |
|--------|----------------------------------------|-----------------------------|--------------------------|------------------------|----------------|-----------------------|-------------------|
| - \$ F | PROBO   E/F KRONLØI                    | BSHUSET (125)               | skeder                   | Emil Hahn Ped          | ersen <b>?</b> | Hjælp                 | 🖸 Hjemmeside      |
| @      | Oversigt<br>Informationssider          | Hjem > Bookinger            |                          |                        |                |                       |                   |
| Щ.     | Afstemninger                           | () Opret booking            |                          |                        |                |                       |                   |
| 4      | Beskeder                               | Fælleslokale, Fortkaj 22    | 2                        |                        |                |                       | Læs beskrivelse 义 |
| 0      | Bookinger<br>Brugere                   | Mine bookinger              |                          |                        | 09-11-2019 V   | Booket af             |                   |
|        | Dokumentarkiv                          | Fælleslokale, Fortkaj<br>22 | 10:00 - 09/11-<br>2019 - | 10:00 - 10/11-<br>2019 | Booket         | Emil Hahn<br>Pedersen | Aflys             |
|        | Gallerier                              |                             |                          |                        |                |                       |                   |
|        | Nyheder                                |                             |                          |                        |                |                       |                   |
| E.     | Opsiagstavie                           |                             |                          |                        |                |                       |                   |
| ۲      | Administrer faciliteter<br>Administrer |                             |                          |                        |                |                       |                   |
| ٨      | hjemmeside                             |                             |                          |                        |                |                       |                   |